## 平成28年度

# 住宅・ビルの革新的省エネルギー技術導入促進事業費補助金 (ネット・ゼロ・エネルギー・ビル実証事業)

## 補助事業ポータル 操作マニュアル

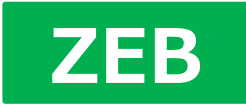

## 《はじめにお読みください》

## ◆補助事業ポータルについて

- ●当事業への申請に際しては、申請書類の一部をWeb上の補助事業ポータル(salesforce)で作成します。
- ●補助事業ポータルに入力した情報は、SIIのデータベースに登録され、申請後の審査過程で活用されます。
- ●補助事業ポータルに入力した情報に誤りがあった場合、申請書をもとにSIIで修正する場合があります。
- ●公募要領および本マニュアルを参照し、補助事業ポータルに必要項目を正しく入力してください。
- ●本マニュアルの補助事業ポータル画面は、お使いのPC環境により実際の画面と異なる場合があります。

## ◆ 入力した情報と出力した申請書類をご確認ください

●補助事業ポータルに入力した情報と出力した申請書類に記載された内容が一致することを必ず確認してください。

## ◆補助事業ポータルの入力完了は申請完了ではありません

- ●補助事業ポータルの入力が終わっても補助事業の申請は完了していません。
- ●補助事業ポータルの入力完了後、申請様式の出力を行い、全ての添付書類と併せてSIIへ郵送します。
- ●公募期間内に申請書類を提出し、SIIが受領した時点で申請完了となります。

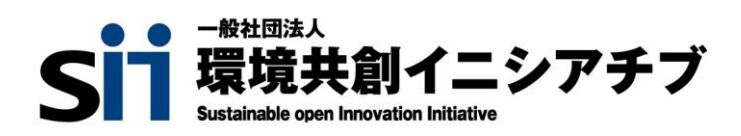

目次

## 1. 補助事業ポータルの利用にあたって

- 補助事業ポータルを使った申請の流れ
- アカウント登録
- 補助事業ポータルへのログイン
- 補助事業ポータルの構成

## 2. 申請情報および事業計画の入力

| ■ 交付申請書 様式第1(1枚目)情報 | •••••8     |
|---------------------|------------|
| ■ 申請書 詳細画面(各申請書の表示) | •••••9     |
| ■ 実施計画概要            | •••••• 1 0 |
| ■ 申請者情報             | ••••••11   |
| ■ 建物情報              | ••••••1 2  |
| ■ 経費情報(所要資金計画)詳細画面  | ••••••13   |
| ■ 経費情報(所要資金計画)入力画面  | ••••••1 3  |
| ■ エネルギー情報 入力画面      | ••••••1 4  |

•••••2

•••••3

•••••5

•••••6

1

## 3. 入力完了~申請書類印刷

■ 入力完了(確定)、PDF作成・出力、入力途中での仮印刷 ・・・・・・・・15

## 1. 補助事業ポータルの利用にあたって

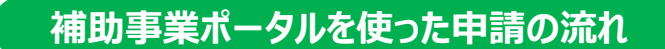

1 補助事業ポータルにアカウントを登録し、ログインする

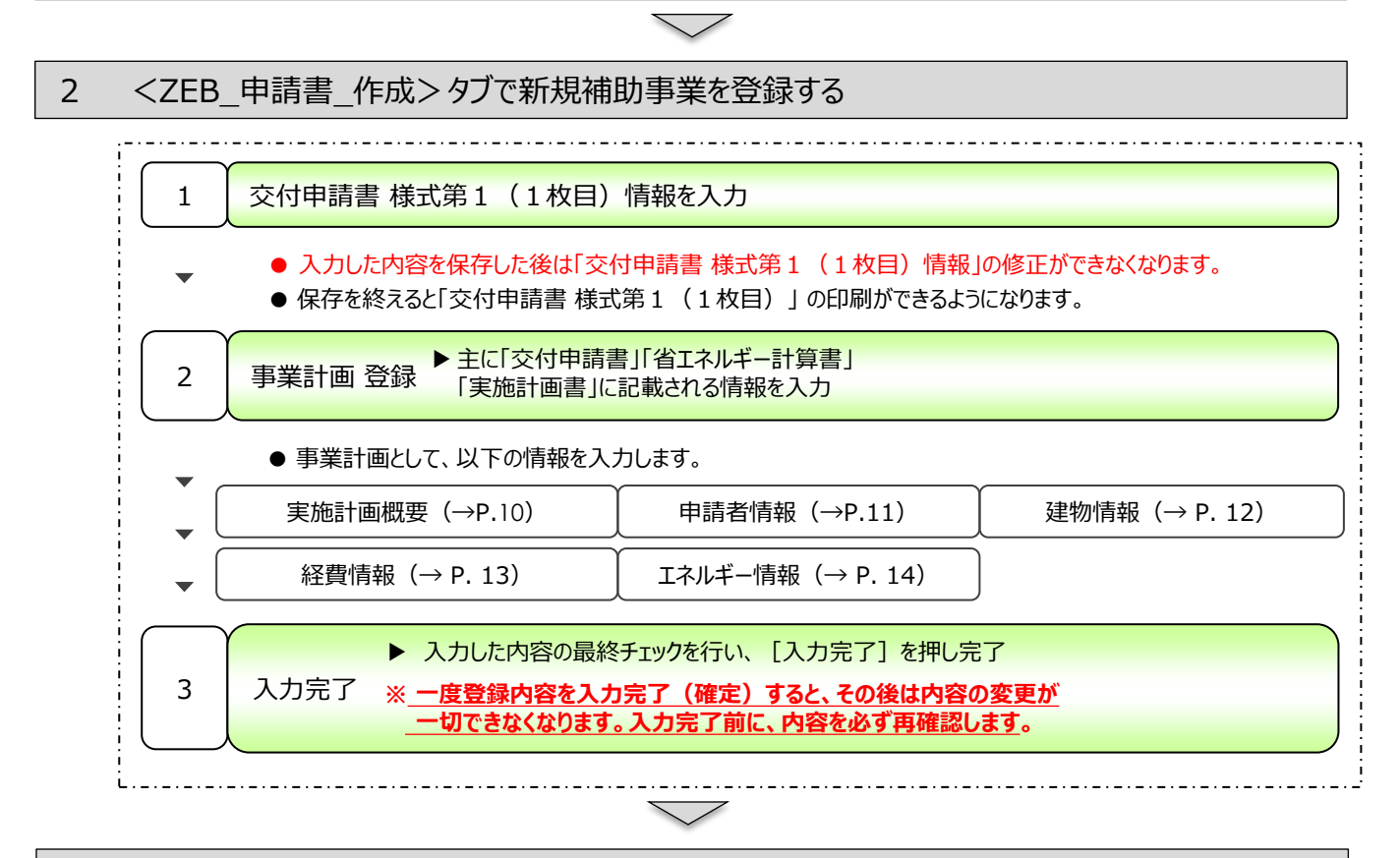

3 補助事業ポータルで作成した書類を出力

●「交付申請書 様式第1(1枚目)」は、入力完了の前にPDFを作成・出力することができます。

・交付申請書 様式第1(1枚目)[押印書類]

○補助事業ポータルに必要な情報を入力すると、下記書類のPDFを作成・出力できるようになります。
 ※入力完了する前に、(仮)のPDFを作成・出力し、完成イメージを確認することができます。
 但し、(仮)のPDFで申請することはできません。

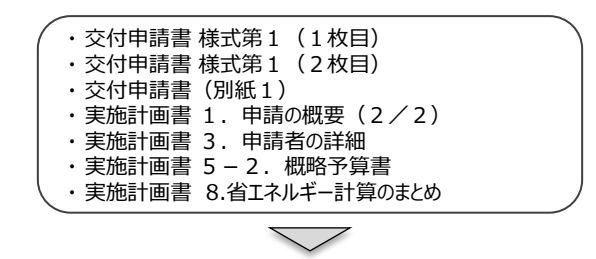

#### 4 申請書類ファイルを作成し、SIIへ郵送する

●「交付申請書 様式第1(1枚目)」に「代表印」(個人の場合は印鑑登録済印)を押印する。

●公募要領P.35「6 – 2 申請書類ファイル体裁」、P.36の「6 – 4 申請書類リスト」のインデックス名を 参考に、ファイル及び インデックスを作成する。

●以下の書類を、申請書類ファイルに綴じる。
 ①補助事業ポータルから出力した書類
 ②エクセル様式で作成し出力した書類と、そのデータを保存したCD-ROM
 ③自由書式の書類

### アカウント登録

●補助事業ポータルを利用するには、まずアカウントを登録します。

●アカウント登録をすると、補助事業ポータルにログインする際に必要となる「ID(ユーザ名)」と「パスワード」が Eメールで発行されます。

| 1 アカウント登録                                                                      |                                                                                                    |
|--------------------------------------------------------------------------------|----------------------------------------------------------------------------------------------------|
| SIIのホームページ( <u>http://sii.or.jp</u> )で                                         |                                                                                                    |
| 平成28年度 「ネット・ゼロ・エネルギー・ビル実証事業(ZEB)」へ移動します。<br>「公募について」下段「5. 申請に必要となるアカウント登録について」 | A+A         BB+E         BBBE+E         BABB         9578         5557+           R+A+R0+100-EAUF+-EABERCON++BECN-C                                                                                                    |
| の[アカウント登録はこちら]をクリックします。                                                        | F#228#g         +++U/2+2+5#(228)         ++080884255         •           0         281+y7A         0         6850A1E         9/19850A1E         2.080288                                                                                                    |
|                                                                                | 平成28年度「ネット・ゼロ・エネルギー・ビル実証事業(ZEB)」について                                                                                                    |
|                                                                                | 省略                                                                                                    |
|                                                                                | A. Handle affective prints of a statestic starts     Section 2014 (2014) - 2014 (2014) - 2014 ( |
| 2 由請者情報入力                                                                      | 2797-97-98日本に9日<br>2月1日、ア-47957,1986日、107-7598月1日。                                                                                                    |

アカウント登録フォームに移動後、必須項目(\*のついた部分)に情報を入力します。 入力が完了したら、ページ下部の [確認する] をクリックします。

| プライバシーボリシー                                                                                                    | 事業場所:マンション名・部屋番号 :                           |  |
|----------------------------------------------------------------------------------------------------|----------------------------------------------|--|
| 1. 一般社団法人 環境共創イニシアチブについて<br>一般社団法人 環境共創イニシアチブは、広く環境・エネルギー分野において社会的に必要とされる技術革新を促し、開か<br>れた措施を行いながら国内の知見を活用して、社会システムやプロジェクトを組成することを目的に設立された法人です。<br>2. 基本約考え方<br>一般社団法人 環境共創イニシアチブは、一般社団法人 環境共創イニシアチブホームページ(http://siuor.jp/)(以<br>下、「当サイト)という。)において提供するサービス(ホームページによる情報提供、各種ご意見の受付筆)の円滑な実<br>施に必要な接回て、当サイトを利用される皆様の情報を収集しています。収集した情報は利用目的の範囲内で遠切に取り扱<br>います。 | 事業者名     :       代表者名     :       ご     確認する |  |
|                                                                                                    | [確認する] をクリックして、<br>内容確認画面へ進みます               |  |

#### アカウント情報の送信

3

表示された入力内容を確認します。 修正が必要であれば [修正する] をクリックします。 内容に間違いがなければ、 [アカウント情報の送信] をクリックします。

| 事業場所:マンション名・部屋番号 | : 000ビル   |              | マカウント登録機能の メールに記載される                                    | アカウント登録のメールに記載された                                                                                                    | ID. //27-15 |
|------------------|-----------|--------------|---------------------------------------------------------|----------------------------------------------------------------------------------------------------|-------------|
| 事業者名             | : 000株式会社 |              | 入力・送信 URLにアクセス                                          | 完了<br>「RT」<br>「RT」<br>「R<br>」<br>「R<br>」<br>「R<br>」<br>「R<br>」<br>「R<br>」<br>「RT」<br>「R<br>」<br>「RT」<br>「RT」<br>「RT」<br>「RT」<br>「RT」<br>「R<br>」<br>「RT」<br>「RT」<br>「RT」<br>「RT」<br>「RT」<br>「RT」<br>「RT」<br>「RT」<br>「R<br>」<br>「R<br>」<br>「R<br>」<br>「R<br>」<br>「R<br>」<br>「R<br>」<br>「R<br>」<br>「<br>「<br>「<br>「<br>「<br>「<br>「<br>「<br>「<br>「<br>「<br>「<br>「 | 入力してログイン    |
| 代表者名             | : 環境太郎    |              | ■<br>即時、メールを送信<br>(本人確認用)                               | ▲<br>後日、メール送信<br>(URL、アカウント通知用)                                                                                                    |             |
|                  |           |              | アカウント登録フォーム(仮登録完了)                                      |                                                                                                    |             |
| >                | 修正する      | > アカウント情報の送信 | アカウント登録ご確認メールを送                                         | 信しました。                                                                                                    |             |
|                  |           |              | そのメールに記載されたURLにアクセス頂くことでア<br>※24時間以内にアクセスしてください。24時間を過ぎ | ウ <mark>ウント登録(ご本人様確認)が完了します。</mark><br>ますとアカウント登録を再度行って頂く必要があります。                                                                                                    |             |

#### 4 登録の完了

後日、入力したメールアドレス宛てに、下記のような仮登録メールが送付されます。 なお、メールが届くには数日かかることがあります。

送付されてきた仮登録Eメール本文の登録URLにアクセスすると、アカウントの本登録は完了です。

| 差出人:                                                                                  | 一般社団法人 環境共創イニシアチブ <regist@sii.or.jp></regist@sii.or.jp>                                                                                                    |
|---------------------------------------------------------------------------------------|----------------------------------------------------------------------------------------------------|
| 宛先:                                                                                   |                                                                                                    |
| CC:                                                                                   |                                                                                                    |
| 件名:                                                                                   | [SII]甲靖書作成の仮登録を受け付けました。                                                                                                    |
| ネット・t<br>仮登録をs                                                                        | ごロ・エネルギー・ビル実証事業(ZEB)の申請書作成の<br>貸け付けました。                                                                                                    |
| 現在は、(<br>下記登録)                                                                        | 反登録状態です。<br>JRL Iにアクセスして本登録を完了させてください。                                                                                                    |
| <u>http://pr</u>                                                                      | e2.sii.or.jp/form/zeb28/verify?rid=nx9PKafe                                                                                                    |
| 本登録はE<br>申請を完了                                                                        | 申請書類作成を補助するためのツールの利用登録であり、<br>7するものではありません。                                                                                                    |
| こちらのし<br>24時間以<br>登録が無約<br>行ってく7                                                      | JRLの有効期限は、24時間となっております。<br>内に本登録用の URL ICアクセス頂けなかった場合には、<br>かとなります。その場合再度、申請書作成機能の登録画面より登録を<br>こさい。                                                                                                    |
| ※このメ~<br>可能性が<br>※このメ~<br>ご対応到                                                        | -ルに覚えがない場合、メールアドレスが誤って送信された<br>があります。大変お手数ですが、破棄してください。<br>- ルは自動配信となります。本メールにご返信いただきましても<br>タしかねますのでご了承ください。                                                                                                    |
| <本件に開<br>一般社団が<br>TEL:03-5<br>受付時間II<br>また、通言<br>==================================== | 間する問い合わせ先><br>た人 環境共創イニシアチブ 審査第二グルーブ ZEB 担当<br>565-4063<br>は平日の10:00~12:00、 13:00~17:00 です。<br>舌科がかかりますのでご注意ください。                                                                                                    |
|                                                                                       | <ul> <li>Email: Email: E</li></ul> |

Eメールは<u>regist@sii.or.jp</u>より送付されます。特定ドメインの受信許可/拒否設定等をしている方は、 このメールアドレス/ドメインからのEメールを受信できるようあらかじめ設定します。 また本メールは送信専用のメールアドレスです。返信はできません。 なお、アカウントへ情報を入力してから仮登録メールが届くまで数日かかることがあります。ご了承ください。

#### 5 「ID(ユーザ名)」と「初期パスワード」の発行

アカウントの本登録が完了すると、登録したメールアドレスに、補助事業ポータルへログインする際に必要となる「ID(ユーザ 名)」と「初期パスワード」を記載した登録完了Eメールが届きます。 ※「ID(ユーザ名)」は再発行できません。万が一、「ID(ユーザ名)」を紛失した場合は、SIIホームページ(http://sii.or.jp)より、

再度アカウント登録を行ってください。

#### ※ 登録完了Eメールが届かない場合(SII連絡先)

登録完了Eメール、「ID(ユーザ名)」と「初期パスワード」記載のEメールが届かない場合、以下が考えられます。 ●誤ったEメールアドレスを登録してしまった→SIIホームページ(<u>http://sii.or.jp</u>)より、再度アカウント登録を

- 行ってください。
- ●特定ドメインの受信許可/拒否設定等をしている→<u>regist@sii.or.jp</u>からのEメールを受信できるよう設定して ください。

●アカウント本登録をおこなってから本登録メールが届くまで数日かかることがあります。→2、3日お待ちください。

万が一、上記を試してもEメールが届かない場合はSIIへお問い合わせください。

一般社団法人 環境共創イニシアチブ(SII) 審査第二グループ ZEB担当
 TEL: 03-5565-4063
 受付時間は平日の10:00~12:00、13:00~17:00です。
 また、通話料がかかりますのでご注意ください。

## 補助事業ポータルへのログイン

- ●補助事業ポータルで申請書類を作成する際は、Web上の salesforce を利用します。
- ●アカウント登録時に発行された「ID(ユーザ名)」と「初期パスワード」を準備します。
- ●初回ログイン時に、初期パスワードを任意のパスワードに変更します。

#### 1 ログイン画面に「ID(ユーザ名)」と「パスワード」を入力

SIIのホームページでアカウント登録した際に発行された「ID(ユーザ名)」と「パスワード」を入力し、 [ログイン] をクリックします。

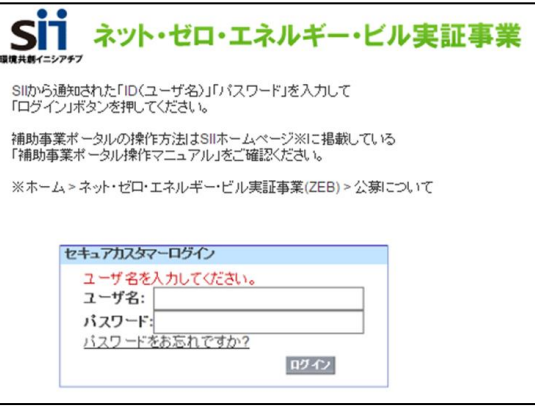

「ID(ユーザ名)」「パスワード」を入力する際は、登録ご確認メールのテキストをコピーして貼り付けると入力ミスを防ぐことができます。 「ID(ユーザ名)」と「パスワード」が正しく入力されると補助事業ポータルにログインし、<ホーム>へ移動します。

「パスワード」を忘れた場合には、再発行が必要です。 ログインページの[パスワードをお忘れですか?]をクリックして、再発行手続きに進みます。 [パスワード再発行手順] ① ログインページの[パスワードをお忘れですか?]をクリックします。 ② 「ID(ユーザ名)」を入力します。 ③ 登録したメールアドレスに再発行された「パスワード」が送付されます。

#### 2 「パスワード」の変更(初回ログイン時のみ)

初めて補助事業ポータルにログインした後、登録ご確認メールに記載された初期パスワードがリセットされます。 任意のパスワードを設定します。

※セキュリティのため、数字とアルファベットを8文字以上組み合わせたパスワードを設定します。

| 〔パスワード設定手順〕<br>① 新しいパスワードを入力します。<br>② 確認のため、もう一度、新しぃパスワードを入力します。                                                              | SIIから通知された「ID(ユーザ名)」「バスワード」を入力して<br>「ログイン」ボタンを押してください。<br>補助事業ポータルの操作方法はSIIホームページ※に掲載している<br>「補助事業ポータル操作マニュアル」をご確認ください。                                     |  |  |
|----------------------------------------------------------------------------------------------------|----------------------------------------------------------------------------------------------------|--|--|
| <ol> <li>③ ①、②が一致すると、新しいパスワードが設定されます。</li> <li>※登録ご確認メールに記載されたパスワードは使用できなくなります。</li> <li>変更後のパスワードの取扱いには十分ご注意ください。</li> </ol> | ※ホーム>ネット・ゼロ・エネルギー・ビル実証事業(ZEB)>公募について<br>パスワードのリセット<br>組織のシステム管理者がパスワードをリセットしました。新しいパスワードを入力してください。<br>(パスワードは2015/00/00 00:00に変更またはリセットされています)<br>私のパスワード変更 |  |  |
|                                                                                                    | パスワード情報     = 必須情報       ユーザ名     00000000000000       新しいパスワード     少なくとも8文字を組み合わせて指定します。       パスワードの確認     (協行)                                           |  |  |

SII ネット・ゼロ・エネルギー・ビル実証事業

「ID(ユーザ名)」を忘れた場合、再発行はできません。 万が一、「ID(ユーザ名)」を忘れた場合は、SIIホームページ(<u>http://sii.or.jp</u>)より、再度アカウント登録をおこなってください。 補助事業ポータルの構成

#### [保存] と [仮保存] 、 [入力完了(確定)]の注意点

●入力した情報を保存するには [保存] ボタンをクリックします。

 ●但し、「\*」が付いたものは必須項目であり、これらを全て入力するまで保存ができません。
 必須項目を全て入力する前に内容を保存したい場合は [仮保存] ボタンをクリックして仮保存します。
 ※保存をする前にブラウザの [戻る] ボタンで戻ったり、ページ内の [戻る] ボタンをクリックした場合は、入力した内容が保存されず 消えてしまう場合がありますので、ご注意ください。

- ※一定時間(約60分間)補助事業ポータルを操作せずにいると、セキュリティ上、自動でログアウトしてしまいますのでご注意ください。
- ●「申請書 詳細画面」(→P.9) で [入力完了] をクリック(確定) すると、その後は内容の変更が一切できません。ご注意ください。

#### エラー表示

保存の際に未入力の項目や入力内容の誤りがあった場合はエラーが表示され、保存ができません。

エラーの内容に従い修正後、保存します。

※但し、エラーがあっても仮保存することはできます。

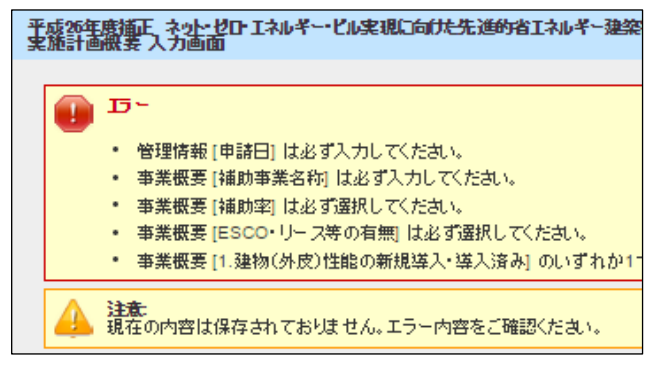

#### 入力項目の横にある「?」マーク

入力項目の横にある「?」マークにカーソルを合わせると、 入力にあたっての注意書きを表示します。

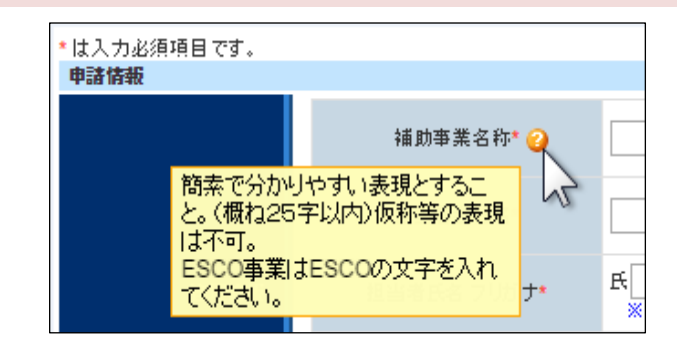

#### 入力枠の下にある青文字

入力枠の下にある青文字は、入力にあたっての注意書き や、文字制限等です。

| 申請者名*    |                              |
|----------|------------------------------|
| 代表者役職名 🔵 | ※12文字以内で入力してください             |
| 代表者等名* 🥥 | ※申請書を出力後、捺印される方のお名前を入力してください |

#### 補助事業ポータルの構成

- ●補助事業ポータルは、大きく3つのタブに分かれています。
- ●新規に補助事業申請書を作成するには 3 <ZEB\_申請書\_作成>タブを利用します。
- ●既に登録した補助事業のデータを編集するには 🕗 <ZEB\_申請書\_検索>タブから該当するものを検索します。

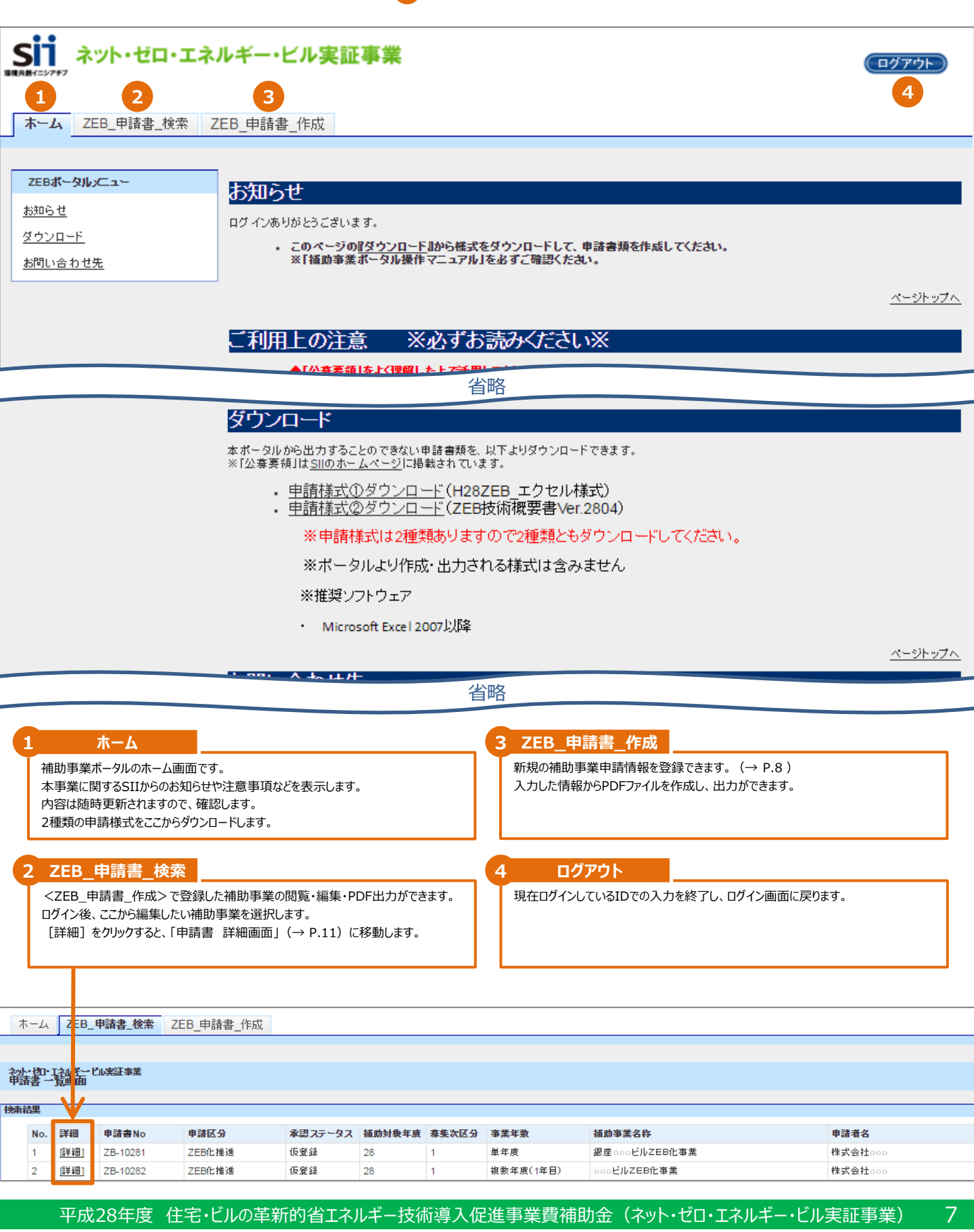

## 2.申請情報および事業計画の入力

## 交付申請書 様式第1(1枚目)情報

- ●補助事業ポータルの<ZEB 申請書 作成>タブで、新規の補助事業申請情報を登録します。
- ●はじめに、「交付申請書 様式第1(1枚目)」のPDF作成に必要な情報を入力します。
- ●必須項目を入力し保存すると、「申請書 詳細画面 | (→P.9) へ移動します。
- ●ここで入力した内容は「申請者情報」(→P.11)の一部として反映されます。

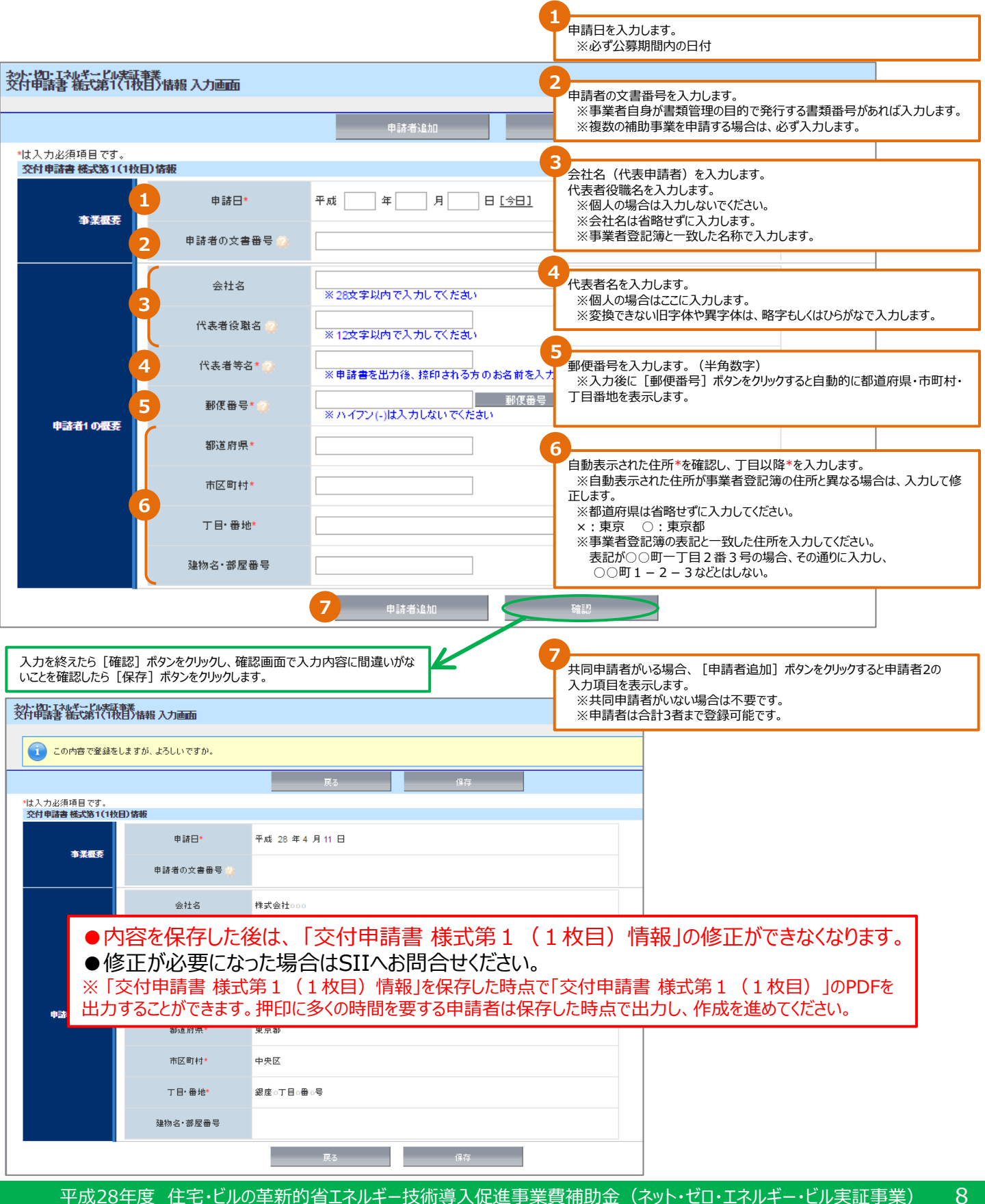

### 申請書 詳細画面(各申請書の表示)

- <ZEB\_申請書\_検索>タブで該当する補助事業を選択すると「申請書 詳細画面」へ移動し、入力済みのデータを表示し 確認することができます。
- ● 

  [入力完了] および 
  [申請者取り下げ] もこの「申請書 詳細画面」から行います。
  ただし、一度 [入力完了] をすると、その後は内容の変更が一切できなくなります。
  また、一度 [申請者取下げ] をした内容は再度申請・入力・修正等できませんのでご注意ください。
- ●必須項目を入力し保存すると、<sup>①</sup> 各入力画面ボタンの文字が赤から黒になり、印刷用のPDFが出力・印刷 できるようになります。
- 入力画面ボタンが黒文字になっても、ボタンをクリックしデータの編集・追記が可能です。

なお、入力完了(確定)する前に仮PDFを出力・印刷することができますが、これをファイリングして申請に使用することはできません。

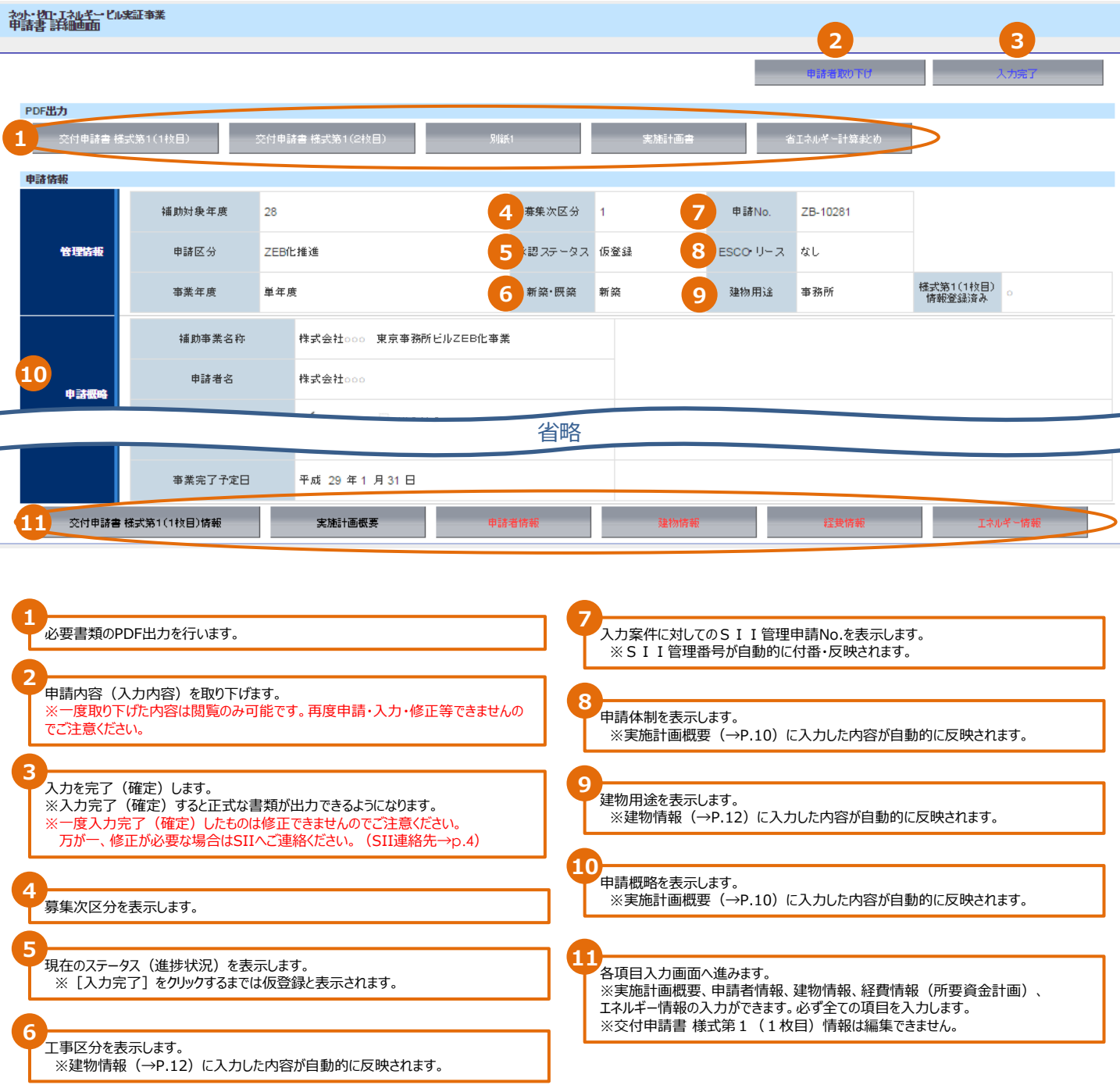

#### 実施計画概要

●「申請書 詳細画面」(→P.9)に設置されている [実施計画概要] ボタンをクリックすると、実施計画書に係わる内容を入 力できます。

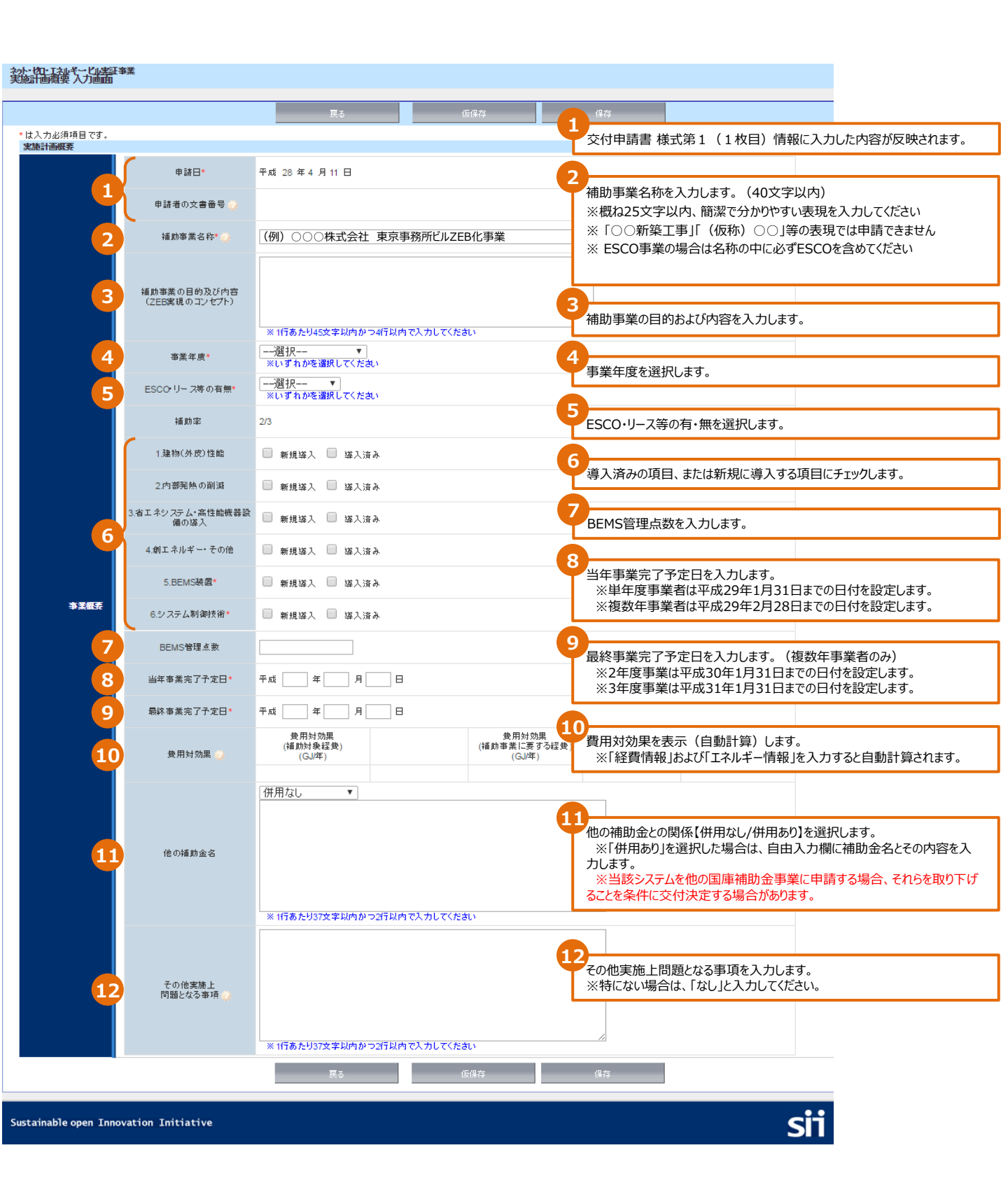

#### 申請者情報

- ●補助事業ポータルの<ZEB\_申請書\_作成>タブで、新規の補助事業概要等を登録します。
- ●初めてログインする際に、申請者情報の入力をおこないます。
- ●必須項目を入力し保存すると、申請書 詳細画面(→P.9)へ移動します。

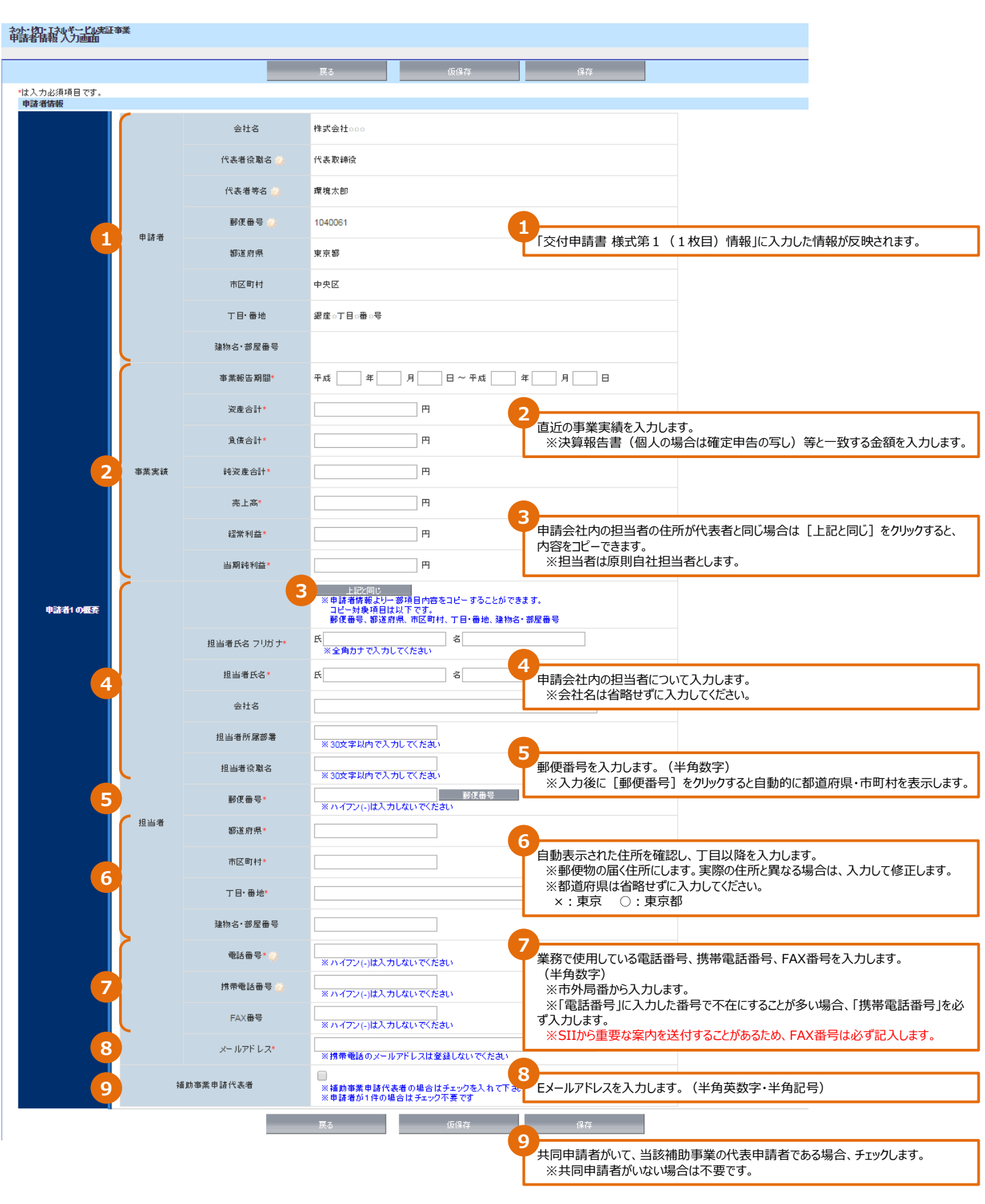

#### 建物情報

●「申請書 詳細画面」(→P.9)で [建物情報] をクリックすると、建物情報のデータを入力することができます。

●必須項目を入力し保存すると、申請書 詳細画面 (→P.9) の書類名が赤から黒になり、PDF出力・印刷ができるようになり ます。

●書類名が黒文字になってからも、ボタンをクリックしデータの編集・追記ができます。

| <u>おた。切にすれたこと</u> い実証率   | ŧ                     |                                                  | 0                                                                                   |  |  |
|--------------------------|-----------------------|--------------------------------------------------|-------------------------------------------------------------------------------------|--|--|
| 建树植物 八月画面                |                       |                                                  | 建物名称を入力します。                                                                         |  |  |
|                          |                       | 展る                                               | 2 保存                                                                                |  |  |
| *は入力必須項目です。              |                       |                                                  | 当該事業の建物について、郵便番号を入力します。(半角数字)                                                       |  |  |
| 運物哈報                     |                       |                                                  | ※人力後に「動使番号検察」をクリックすると自動的に都道府県・市町村を表示<br>します。                                        |  |  |
|                          | 建物名称*                 | ·····································            |                                                                                     |  |  |
| 2                        | 郵便番号*                 | ※ ハイフン(-)は入力しないでくたさい 郵便番号検索 ※ ハイフン(-)は入力しないでくたさい | 3<br>当該事業の建物について、自動表示された住所*を確認し、丁目以降*を入力します。<br>※新築の場合は建設予定地の地番でも構いません。既築の場合は、必ず郵便物 |  |  |
| T                        | 都道府県*                 |                                                  | の届く住所表記にします。<br>※自動表示された住所が実際の住所と異なる場合は、入力して修正します。                                  |  |  |
| 3                        | 市区町村*                 |                                                  | <ul> <li>※部画が示は1mie 9に入力してたとい。</li> <li>×:東京 ○:東京都</li> </ul>                       |  |  |
|                          | 丁目•番地*                |                                                  | 4 工事区分を選択します。                                                                       |  |  |
| 4                        | 新筡· 厌筡★               | ──選択── ▼                                         | 5 建物の用途をプルダウンリストより選択します。                                                            |  |  |
| 5                        | 用途*                   | 選択 ▼                                             |                                                                                     |  |  |
| 6                        | 階数                    | 地上     階,地下     階,塔屋       ※地上階数は入力必須です          | 隆 階数を入力します。(半角数字)                                                                   |  |  |
|                          | 延床面積*<br>(申請建物の合計総面積) | m²                                               | 2 延床面積、建築面積を入力します。(半角数字)                                                            |  |  |
| <b>1</b>                 | 建築面積                  | m²                                               | ※単位(m)は入力しません。<br>※既築の申請者は、必ず建物登記簿と一致させます。<br>※新築の申請者は確認済証に記載されている面積と一致させます。        |  |  |
| 建物の概要<br>(申諸建物全体の)、<br># | 竣工年月                  | 西暦 年 月<br>※ (必須) 既築の場合は、建物竣工時の年月を入力              | カレマ(たお)                                                                             |  |  |
| 9                        | 築年数                   | 築 <b>年</b>                                       | 8 竣工年月(西暦、半角数字)を入力します。                                                              |  |  |
| 10                       | 構造                    | ──選択── ▼                                         | ※既築の場合は建物竣工時の年月を入力します。(必須)<br>※新築の場合は、竣工予定年月を入力します。                                 |  |  |
|                          |                       | 最寄り駅検索                                           | 9                                                                                   |  |  |
|                          |                       |                                                  | 築年数を入力します。(半角数字)                                                                    |  |  |
|                          | 最寄り駅                  |                                                  | 10                                                                                  |  |  |
|                          |                       |                                                  | 構造をリストから選択します。 ※リストにない場合は、「その他」を選択し、27文字以内で入力します。                                   |  |  |
|                          |                       | ※最寄駅からの行程と時間を追記してください。<br>※93文字以内かつ3行以内で入力してください |                                                                                     |  |  |
|                          |                       | Ex) JR○○線 ××駅 (500m) 徒歩10分                       | ↓ [最寄り駅検索]をクリックすると「都道府県」等で入力した住所の最寄駅を自動表                                            |  |  |
| 12                       | 省エネルギー性能評価の認証*        | 選択▼                                              | 示します。<br>※最寄駅が表示されない場合は、路線名・最寄駅名・最寄駅からの交通手段と時                                       |  |  |
| 13                       | CASBEE                | ──選択▼                                            | 間を入力します。<br>(記入例)JR山手線 東京駅/都営バス東京駅八重洲口乗車、有楽町駅前下車                                    |  |  |
| 14                       | 電力会社                  |                                                  | 徒歩3分                                                                                |  |  |
| 15                       | 契約電力                  |                                                  | 12 取得予定の省エネルギー性能評価をリストから選択します。                                                      |  |  |
| 16                       | ISO50001取得予定          | 選択 ▼                                             | 13                                                                                  |  |  |
|                          |                       |                                                  | CASBEEの評価をリストから選択します。                                                               |  |  |
|                          |                       | 戻る                                               |                                                                                     |  |  |
|                          |                       |                                                  | 電川云柱を入刀しより。                                                                         |  |  |
| Sustainable open Innova  | ation Initiative      |                                                  | 15                                                                                  |  |  |
|                          |                       |                                                  | 契約電力(半角数字)を入力します。                                                                   |  |  |
|                          |                       |                                                  | 16<br>ISO50001取得予定の有・無を選択します。                                                       |  |  |

#### 経費情報(所要資金計画)詳細画面

●「申請書 詳細画面」(→P.9)で [経費情報] ボタンをクリックするとデータ入力の有無にかかわらず、最初に所要資金計画 詳細画面を表示します。

●ここで[費用明細を登録・編集する]ボタンをクリックすると経費情報(所要資金計画)の入力画面に移動します。

# かい ない けんやく じんやる ままま ňg 資金計画 < 全体 > 詳細画面 展る 展る 度る ・// こと・ローン / こと・ローン / こ / こ / こと・ロー

## 経費情報(所要資金計画)入力画面

まず「補助事業に要する経費」にデータを入力し、「補助対象経費」、「補助対象外経費」にデータを反映、入力します。ここで入力する内容は添付書類の「予算書」や「見積書」等と必ず一致させます。

#### ネット・ゼロ・エネルギービル実証事業 所要資金計画 入力画面

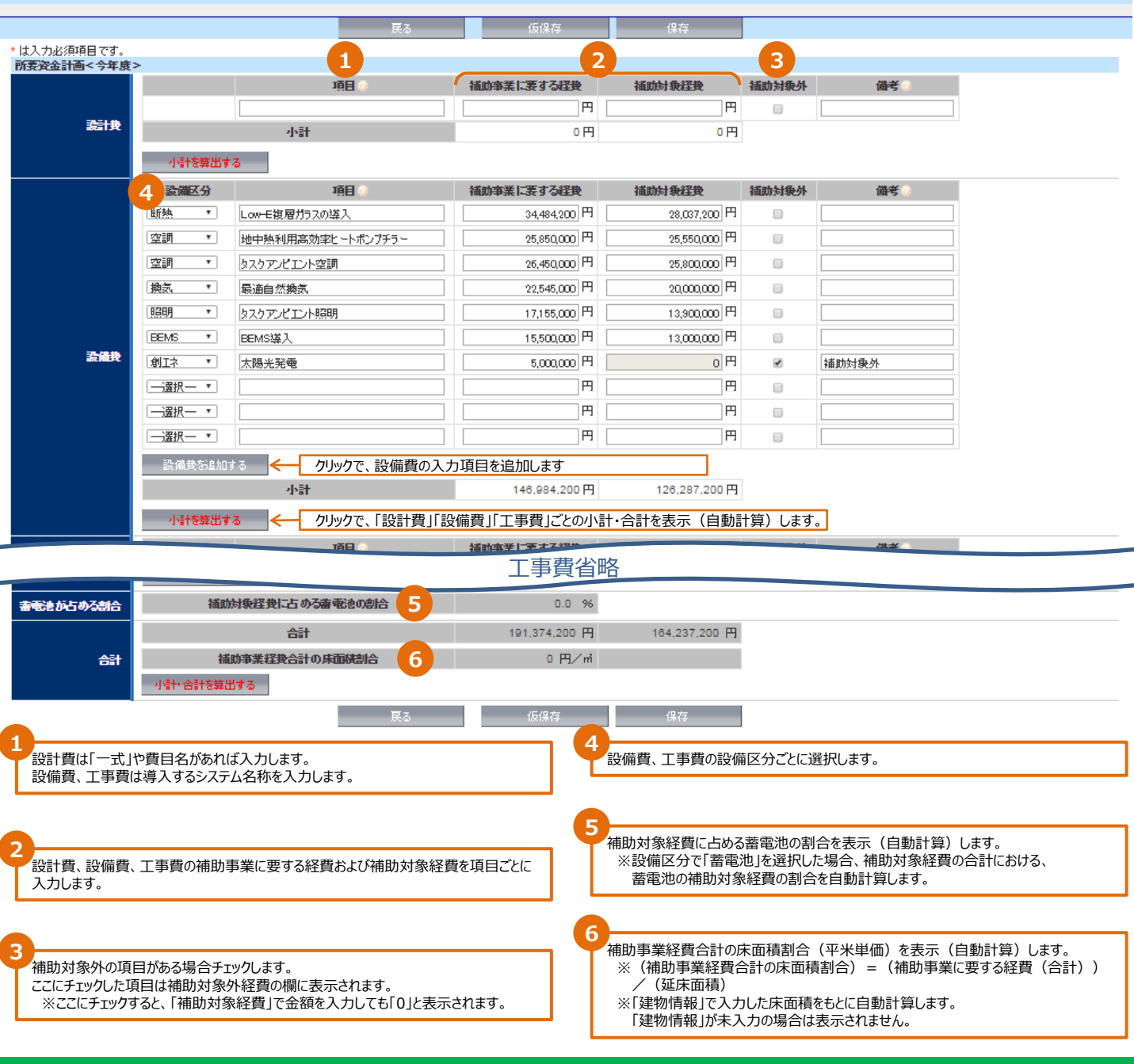

### エネルギー情報 入力画面

●「申請書 詳細画面」(→P.9)に設置されている [エネルギー情報] ボタンをクリックすると、エネルギー情報のデータを入力することができます。

- ●先に「建物情報」(→P.12)を入力してから「エネルギー情報」を入力してください。
- ●ここで入力する内容は、「ZEB技術概要書」と必ず一致させてください。
- ●数値はすべて半角数字で入力します。

#### やか・切・エネルギービル実証事業 エネルギー情報入力画面

|                           |                                                              | 計算                                         | 戻る                       |                              | 仮保存              | ť                     | 2.<br>Fe                   |                                  |
|---------------------------|--------------------------------------------------------------|--------------------------------------------|--------------------------|------------------------------|------------------|-----------------------|----------------------------|----------------------------------|
| * は入力必須項目です。<br>省エネルギー計算書 |                                                              |                                            |                          |                              |                  |                       |                            |                                  |
|                           | 建物用途                                                         | 事務所                                        |                          |                              |                  | 物/圭恕↓ (┣ 1            | 2) に わけた内容を                | ==( +才                           |
| 建物店板                      | 1 工事区分                                                       | 新築                                         |                          |                              | ×[]              | 物情報」(→P.1<br>建物情報」を後か | ら入力する場合、保存                 | を示します。<br>したエネルギー情報が削除される場合が     |
|                           | 延床面積                                                         | 13,999.92                                  |                          |                              | あり               | ます。必ず「建物」             | 青報」を先に人力します                | •                                |
|                           | 算定方法                                                         | ○ 建築物エネルギー消費性能差                            | 準等 ▼                     |                              |                  |                       |                            |                                  |
|                           | 【設備用途区分】                                                     | 基準<br>一次エネルギー)消費量<br>M.J/年 (FST)           |                          | 設計<br>一次エネルギー消費<br>MJ/年 (FT) | b重               | BEI                   | 削減率 (%)                    |                                  |
|                           | 空調                                                           | 17                                         | 546,100                  | (                            | 3,167,709<br>Eac | 0.47                  | 53.4 %                     |                                  |
|                           | 換氨                                                           | 1                                          | 133,420                  |                              | 673,249<br>Ev    | 0.60                  | 40.6 %                     |                                  |
|                           | <b>联幕 明</b>                                                  | 6                                          | 268,000                  |                              | 3,039,980<br>EL  | 0.49                  | 51.5 %                     |                                  |
| <b>_</b>                  | 給湯                                                           |                                            | 746,930                  |                              | 560,200<br>Ew    | 0.76                  | 24.9 %                     |                                  |
|                           | 昇降機                                                          |                                            | 784,000                  |                              | 784,000<br>Eev   | 1.00                  | 0.0 %                      |                                  |
|                           | エネルギー利用効率化設備<br>(太陽光発電)                                      |                                            | 0                        |                              | -450,000<br>Es1  | 2-                    |                            |                                  |
|                           | エネルギー利用効率化設備<br>(コージェネ)                                      |                                            | 0                        | _                            | 1,000,000<br>Es2 | 設                     | 備用途区分ごとに<br>基準一次エネルギー消     | 費量(MJ/年)                         |
|                           | その他                                                          | 4                                          | 762,820                  | e                            | 4,762,820<br>EM  | • [                   | 設計一次エネルギー消<br>※エネルギー利用効率(  | 費量(MJ/年)を入力します。<br>と設備(太陽光発電)    |
| केन्द्र हो है. से के      | 一次エネルギー消費量 (MJ/年)<br>(太陽光発電とその他を含む)                          | 3                                          | 1,241,270                |                              | 16,537,958       | >                     | はマイナスの値を入力<br>※ZEB技術概要書のシ  | します。<br>ート名「省エネ計算まとめ・配分額」の       |
| 省エイルキー計算                  | 一次エネルギー3道費量(MJ/年)<br>(太陽光発電を含む、その他を除く)                       | 2                                          | 6,478,450                |                              | 11,775,138       |                       | 赤枠内と同じ数値を                  | 入力します。                           |
|                           | →次エネルギー消費量(MJ/年)<br>(太陽光発電を考慮せず、その他を除く)                      | -                                          | 6,478,450                |                              | 12,225,138       | 0.47                  |                            |                                  |
|                           | →次エネルギー削減量(MJ/年)<br>(太陽光発電とその他を含む)                           | 1                                          | 4,703,312                |                              |                  |                       |                            |                                  |
|                           | <ul> <li>一次エネルギー削減率(%)</li> <li>(太陽光発電とその他を含む)</li> </ul>    |                                            | 47.0 %                   |                              |                  |                       |                            |                                  |
|                           | →次エネルギー削減量(MJ/年)<br>(太陽光発電を含む、その他を除く)                        |                                            | 4,703,312                |                              |                  |                       |                            |                                  |
|                           | →次エネルギー削減率(%)<br>(太陽光発電を含む、その他を除く)                           |                                            | 55.5 %                   |                              |                  | _<br>【Z E BΩ          | 削新基進】(公募要領                 | iP6参昭)に応じて表示されます。                |
|                           | <ul> <li>→次エネルギー削減量(MJ/年)<br/>(太陽光発電を考慮せず、その他を除く)</li> </ul> | 1                                          | 4,253,312                |                              |                  |                       |                            |                                  |
|                           | <ul> <li>→次エネルギー削減率(%)<br/>(太陽光発電を考慮せず、その他を除く)</li> </ul>    |                                            | 53.8 %                   | ZEB Ready                    | ſ                |                       |                            |                                  |
|                           |                                                              | 基準順単位(その他を含<br>む)<br>(MJ/m <sup>1</sup> 年) |                          | 設計原単位(その他<br>む)<br>(MJ/mi年)  | を含               |                       |                            |                                  |
|                           | 原単位                                                          | 基準原単位(その他を除                                | 2,232                    | 設計原単位(その他                    | 1,181<br>を除      |                       |                            |                                  |
|                           |                                                              | (MJ/m <sup>2</sup> 年)                      | 1,892                    | (MJ/mi年)                     | 842              |                       |                            |                                  |
|                           | 建物(外皮)性能                                                     | 基準値<br>(MJ/mi年)                            | 談<br>(MJ                 | 計値<br>J/m <sup>1</sup> 年)    | PAL* 削減達<br>(%)  | PAL                   | *の基準値・設計値(                 | MJ/㎡年)を入力します。                    |
|                           | 3                                                            | 556                                        | .00                      | 461.00<br>目在法                | 1                | 17.0 %                | 必ず入力してくたさい。                |                                  |
| ZEB実現に送する                 |                                                              | 太陽光発電                                      | 4<br><sub>全量自家</sub>     | 消費 ▼                         |                  |                       | 光発電がある場合は利                 | 旧方法を選択します。                       |
| 導入要素                      | 創エネルギー <b>5</b>                                              | 風力発電<br>その他(その他の場合は入力)                     | <ul> <li>系統連系</li> </ul> | •                            |                  |                       |                            |                                  |
|                           |                                                              | パイオマス<br>※ 10文字まで入力可                       | 全量売電                     | •                            |                  | • <u></u> *           | 陽光発電以外の創エオ                 | ルギーを選択します。                       |
|                           | 6                                                            | リチウムイオン蓄電池                                 | •                        |                              |                  |                       | Jストにない創エネ設備<br>その他を選択し自由入  | や3つ以上創エネ設備を導入する場合は、<br>カ欄に入力します。 |
|                           |                                                              |                                            | 戻る                       |                              | 仮保存              | · *                   | 陽光発電以外の創エオ                 | いギー利用方法を選択します。                   |
| ]                         | クリックで、 BFIや削減落                                               | ·<br>、合計等を表示(白                             | 動計質) (                   | ます。                          |                  |                       |                            |                                  |
| l                         |                                                              |                                            |                          |                              |                  | 著電                    | 池の種類を選択します<br>Jストにない場合は、その | 。<br>2他を選択し自由入力欄に入力します。          |

## 3. 入力完了~申請書類印刷

## 入力完了(確定)、PDF作成・出力、入力途中での仮印刷

●全てのデータを入力したら、内容をよく確認し [入力完了] ボタンをクリック (確定) します。

●各申請書類をPDF形式で出力できるようになるので、これを印刷し、「交付申請書 様式第1(1枚目)」に押印します。 ※「交付申請書 様式第1(1枚目)」は「交付申請書 様式第1(1枚目)情報」(→P.8)を保存した時点で出力する ことが可能です。押印に多くの時間を要する申請者は「交付申請書 様式第1(1枚目)情報」を保存した時点で出力し、作 成を進めてください。

●また、入力完了(確定)せずに仮PDF出力をし、データが正しく入力されたか確認することもできます。仮印刷したものを見直し、必要に応じて修正してください。

入力完了(確定) 1

全ての入力を終えたら、内容をよく確認し、「申請書 詳細画面」にある [入力完了] ボタンをクリックします。 ※一度入力完了 (確定) したものは修正できませんのでご注意ください。 万が一、加筆・修正の必要が生じた場合はSIIへご連絡ください。 (SII連絡先→p.4)

#### 2 PDF出力·印刷·押印

入力完了(確定)後、「申請書 詳細画面」(→P.9)上段に設置されている各書類名ボタンをクリックすると、各書類が印刷 に適したPDFという形式で出力されます。

や小・七口・エネルギー・ビル実証事業 由ままま 詳知時時

|                                           | 申請者取0下げ 入力完了 |
|-------------------------------------------|--------------|
| PDF出力                                     |              |
| 交付申請書 様式第1(1枚目) 交付申請書 様式第1(2枚目) 別紙1 実施計画書 | き 省エネルギー計算載の |
| 申諸情報                                      |              |

申請書類をファイリングする際は、必ず入力完了(確定)したデータをPDF出力、印刷してください。 提出の際は、印刷した書類が揃っていることを確認し、「交付申請書様式第1(1枚目)」に届け出印を必ず押印してください。

| ※ 補助事業ポータルから出力できる申     | 請書類               |
|------------------------|-------------------|
| 補助事業ポータルから出力できる申請書類は以下 | 「の通りです。           |
| 「交付申請書(カガミ)」           | 「実施計画書 1.申請の概要」   |
| 「交付申請書(本文)」            | 「実施計画書 2.申請者の詳細」  |
| 「交付申請書(別紙1)」           | 「実施計画書 5-2.概略予算書」 |
|                        | 「省エネルギー計質のまとめ」    |

#### ※ 入力完了(確定)せずに仮PDF出力をする

| 入力完了 (確定) する前に同様の手順で作成途中のPDFを<br>出力・印刷することができます。<br>ただし、 (仮) PDFをファイリングして申請することはできません。<br>※仮印刷の段階で、データを正しく入力したか、<br>誤字脱字がないか、文字が重なっていないか、<br>枠からはみ出していないか等を確認する際に活用してください。<br>なお、一度入力完了 (確定) したものは修正ができません。 | <text></text> | <text></text> |
|----------------------------------------------------------------------------------------------------|---------------|---------------|
|----------------------------------------------------------------------------------------------------|---------------|---------------|